## Esituste registreerimine EEL iseteenindusportaalis

## **1 KONTO REGISTREERIMINE**

✓ Selleks, et oma esitusi registreerida, loo esmalt iseteenindusportaalis konto:
 Seda saad teha siin - <u>EEL iseteenindus</u>

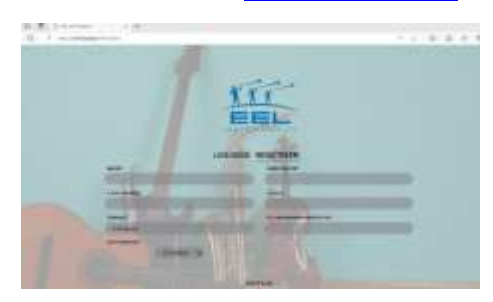

## 2 ESITUSE REGISTREERIMINE

✓ Esitused saad mugavalt registreerida rubriigis "Esitused" -> "Lisa uus esitus".

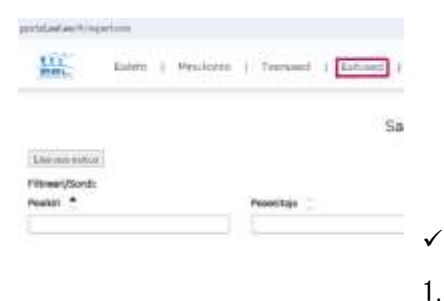

Esituse lisamisel on vaja silmas pidada:

Toonitatud väljad on kohustuslikud, kuid palume võimalusel lisada nii

palju infot, kui loo kohta teada on.

Lisaks toonitatud väljadele on oluline lisada loo ISRC-kood (uuematel salvestustel kohustuslik).

\*ISRC-kood (kui oled loo ise salvestanud ja välja andnud, siis on vaja sellele ka ISRC-koodi. Kui Sul veel ei ole, siis saad koodi alguse taotleda Eesti Fonogrammitootjate Ühingult – <u>ISRC-kood</u>)

\*Koode saad esitaja või pealkirja järgi otsida ka EFÜ ja ERR-i andmekogust: https://isrc-otsing.streamlit.app/ -

otsing on veidi aeglane, seega vajab kannatust, aga funktsionaalsus on olemas ja saab koode vajadusel otsida (3).

- Esitusele palume lisada kõik salvestusel osalejad nii peaesitaja (Featured) kui ka muusikud/vajadusel produtsent (Non-featured), orkestrite/kooride esitustele ka dirigent (Conductor).
  \*Kui osaled mitme instrumendiga, lisa ka need eraldi ridadena.
- 3. Kui oled kõik esitajad lisanud, markeeri linnukesega "Kinnitan, et salvestuse kõik esitajad on lisatud."

| Exhiped                                          | Tolig:"     |     | Panakonnanimi." | Eesrimi*     |   |
|--------------------------------------------------|-------------|-----|-----------------|--------------|---|
|                                                  | Infortunit  | *   | Sector          | Ann          |   |
|                                                  | Sorring     |     | Instrument.     | Mail 1       |   |
|                                                  | 25 12 2023  |     | Wood 🛩          | Featured w   | 0 |
|                                                  | T00p*       |     | Penskonranimi * | Eesnimi *    |   |
|                                                  | Red-arctine | - W | (Due            | Aire         |   |
|                                                  | Struiting   |     | instrument .    | Roll*        |   |
|                                                  | 25 12 2(12) |     | Keytowen 👻      | (Footures w) | 0 |
|                                                  | Loursetup   |     |                 |              |   |
| Constant of out out out                          | 10          |     |                 |              |   |
| Kinnitan, et letvestuse<br>Mis witalad on laatud | 0           |     |                 |              |   |